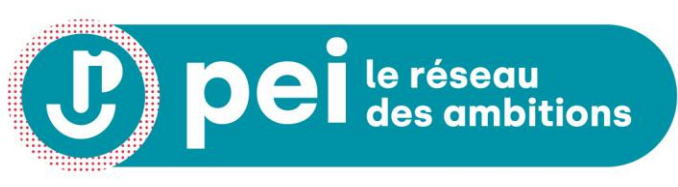

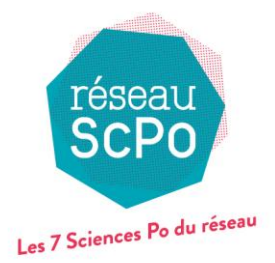

SCIENCES PO • Aix-en-Provence • Lille • Lyon • Rennes • Saint-Germain-en-Laye • Strasbourg • Toulouse •

# Manuel d'utilisation de la plateforme numérique du PEI

Mis à jour le 23/04/2025

Plateforme d'inscription : Candidat

Programme d'études intégrées

# Sommaire

| Créer son compte candidat                                              | 3  |
|------------------------------------------------------------------------|----|
| Se connecter                                                           | 4  |
| <ul> <li>Mot de passe oublié</li> </ul>                                | 5  |
| <ul> <li>Créer son dossier de candidature</li> </ul>                   | 6  |
| <ul> <li>Compléter son dossier de candidature</li> </ul>               | 8  |
| <ul> <li>Soumettre son dossier de candidature</li> </ul>               | 11 |
| <ul> <li>Suivre le traitement de son dossier de candidature</li> </ul> | 12 |
| Gestion de votre compte                                                | 13 |
| Assistance, CGU et Politique de Protection des Données                 | 14 |

2

# Créer son compte candidat

- Cliquez sur « CRÉER UN COMPTE » dans la barre de menu en haut à droite de l'écran d'accueil.
- Puis renseignez le formulaire :
  - ✓ Veillez à n'utiliser qu'une seule et même adresse e-mail (l'adresse e-mail saisie crée un lien unique avec le dossier de candidature).
- Cliquez ensuite sur « CRÉER MON COMPTE ».
- Un e-mail est envoyé avec le lien pour activer le compte.
- Cliquez enfin sur le **lien d'activation reçu par e-mail** pour finaliser la création du compte.

|                                                          | J)p                | e le réseau<br>des ambit   | ions            | réseau<br>SCPC |
|----------------------------------------------------------|--------------------|----------------------------|-----------------|----------------|
| S'INSCRIRE                                               |                    |                            | CRÉER UN COMPTE | S'IDENTIFI     |
|                                                          |                    |                            |                 |                |
| OUVEAU COMPTE                                            |                    |                            |                 |                |
|                                                          |                    |                            |                 |                |
| Les champs marqués d'un ast<br>Nom *                     | érisque rouge sont | obligatoires *<br>Prénom * |                 |                |
| Les champs marqués d'un ast<br>Nom *                     | érisque rouge sont | obligatoires *<br>Prénom * |                 |                |
| Les champs marqués d'un ast<br>Nom *<br>Adresse e-mail * | érisque rouge sont | obligatoires *<br>Prénom * |                 |                |
| Les champs marqués d'un ast<br>Nom *<br>Adresse e-mail * | érisque rouge sont | obligatoires *<br>Prénom * |                 |                |

Mis à jour le 23/04/2025

ACC

# Se connecter

- Cliquez sur « S'IDENTIFIER » dans la barre de menu en haut à droite de l'écran d'accueil.
- Saisissez vos identifiants constitués de l'adresse e-mail et du mot de passe renseignés lors de la création du compte.
- Cliquez sur « S'IDENTIFIER ».
- Un message vous confirme que la connexion est réussie.

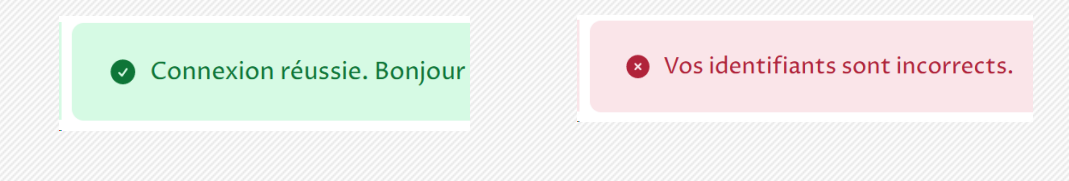

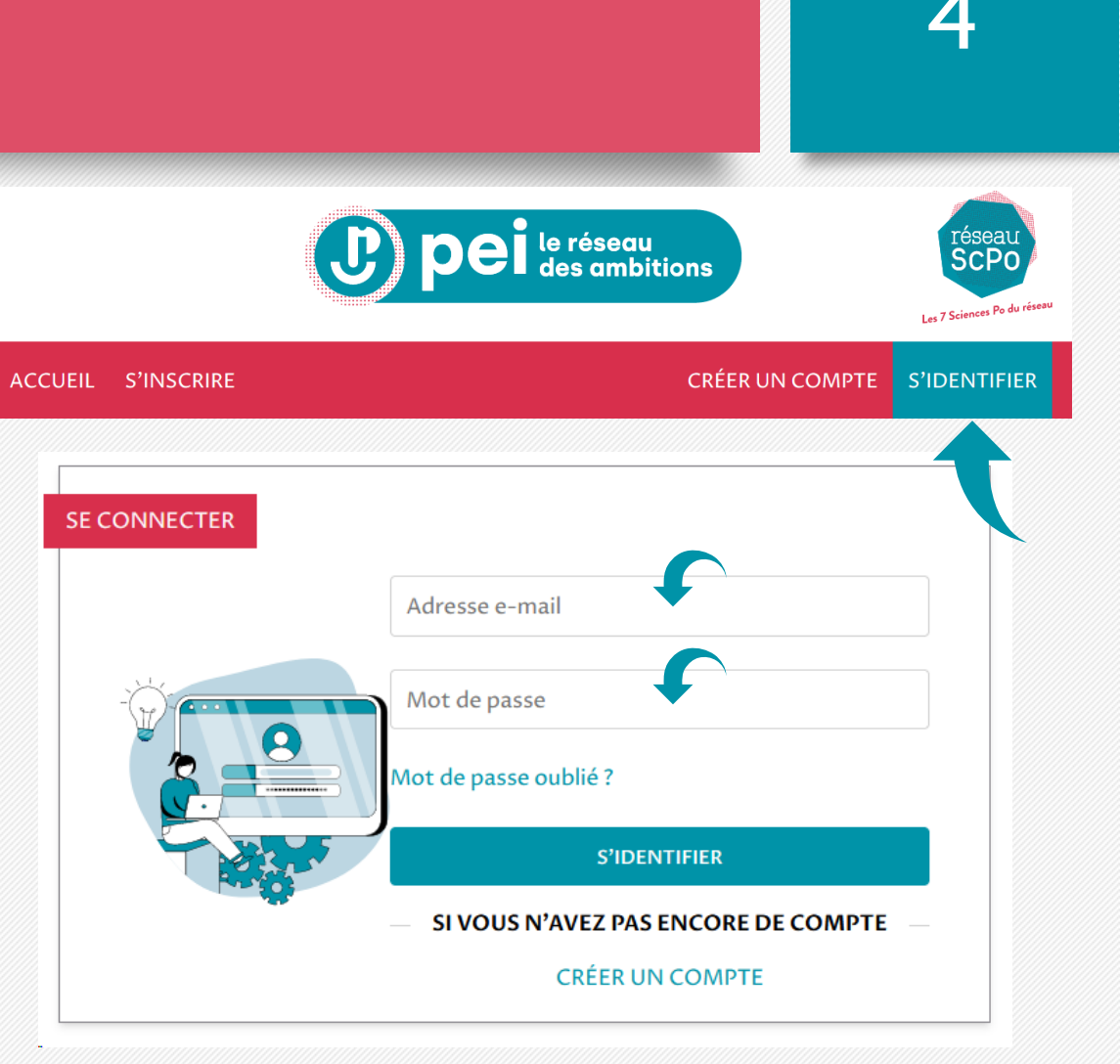

# Mot de passe oublié

- Cliquez sur « S'IDENTIFIER » dans la barre de menu en haut à droite de l'écran d'accueil.
- Puis cliquez sur « Mot de passe oublié ? ».
- Renseignez l'adresse e-mail du compte dont vous avez oublié le mot de passe.
- Cliquez ensuite sur « ENVOYER UN MAIL DE RÉINITIALISATION ».
  - ✓ Un message précise si un compte existe avec l'adresse email.
  - ✓ Si l'adresse e-mail n'est pas reconnue, aucun compte n'est enregistré avec cette adresse. Cliquez alors sur « CRÉER UN COMPTE ».
- Un e-mail est envoyé avec un lien pour réinitialiser le mot de passe.
- Choisissez enfin un nouveau mot de passe et cliquez sur « CHANGER LE MOT DE PASSE ».

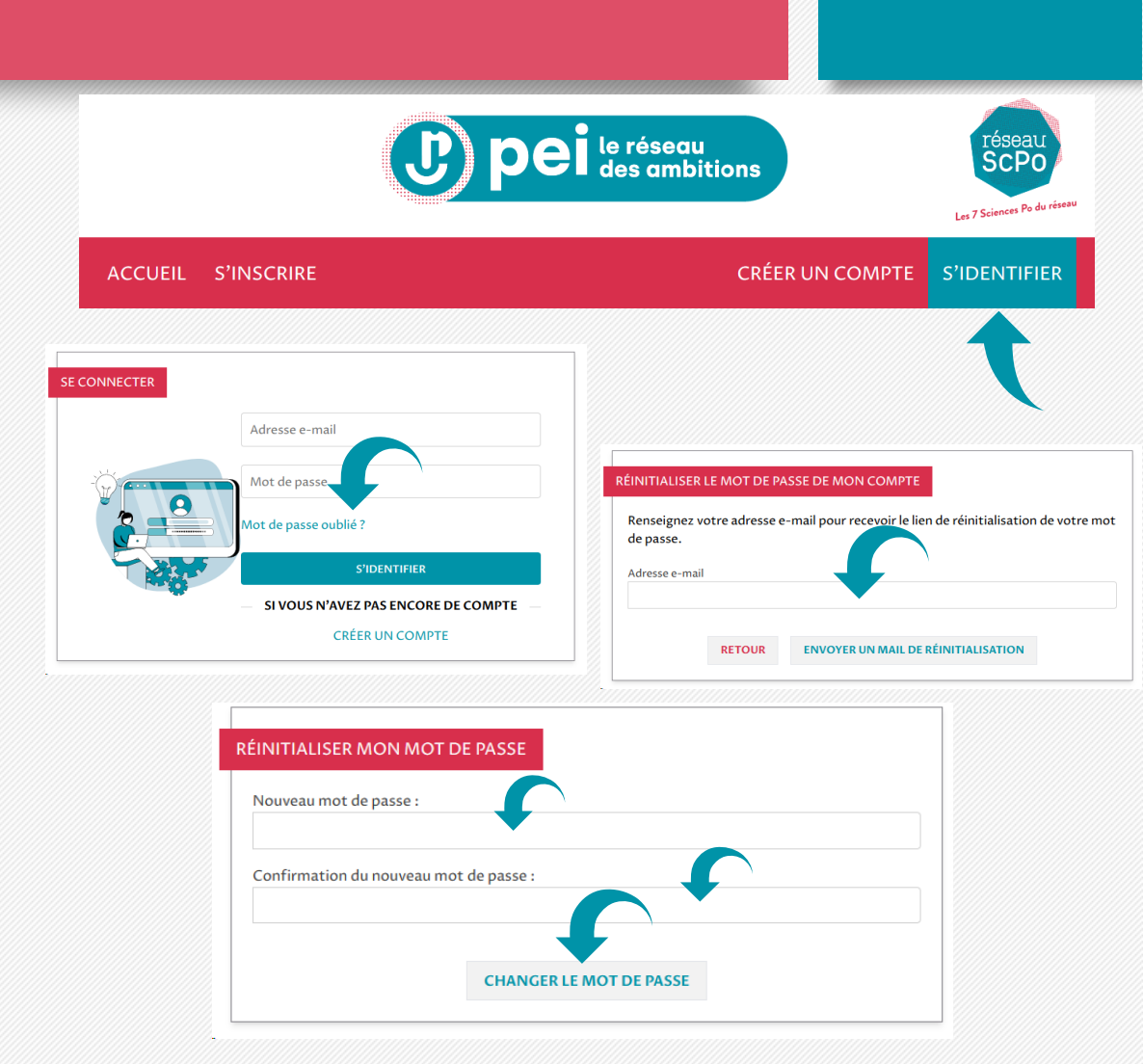

#### Créer son dossier de candidature Choisir un Sciences Po

- Cliquez sur « S'INSCRIRE » dans la barre de menu en haut à gauche de l'écran d'accueil.
- Choisissez le Sciences Po où vous devez candidater en cliquant sur son logo.
  - ✓ Si vous n'êtes pas connecté, vous serez redirigé vers la page de connexion (se référer à la page 4 du manuel « Se connecter »).
  - ✓ Vous ne pouvez créer qu'un seul dossier par année scolaire.

| ACCUEIL       | S'INSCRIRE                       |                                                                  | CORALIE<br>CANDIDAT          | MAIRE                 | $\odot$ |
|---------------|----------------------------------|------------------------------------------------------------------|------------------------------|-----------------------|---------|
|               | t                                | s'ins                                                            | CRIRE                        |                       | _       |
| POUR DÉP      | OSER VOTRE DOSSIEF               | E DE CANDIDATURE, CLIQU                                          | IEZ SUR VOTRE SCIENCES PO DE | RATTACHEMENT          |         |
| scie          | ences <mark>po</mark> .aix       | SCIENCES<br>PO<br>LILLE.                                         |                              | SciencesPo<br>Rennes  |         |
| Scier         | nces Po Aix                      | Sciences Po Lille                                                | Sciences Po Lyon             | Sciences Po<br>Rennes |         |
| Sali<br>en La | Sciences TV<br>nt-Cernala<br>9 V | Sciences Do Strasbourg<br>Ecole<br>de l'Université de Strasbourg | SCIENCES PO<br>TOULOUSE      |                       |         |
| Scienc        | ces Po Saint-<br>ain-en-Laye     | Sciences Po<br>Strasbourg                                        | Sciences Po<br>Toulouse      |                       |         |

Mis à jour le 23/04/2025

#### Créer son dossier de candidature Choisir une campagne

- Cliquez sur la campagne de votre choix.
- Vous êtes redirigé vers les Conditions Générales d'Utilisation (CGU) et la Politique de Protection des Données de la plateforme qu'il vous faut accepter pour finaliser la création de votre dossier.
- Une fois les CGU et la Politique de Protection des Données acceptées, un message vous informe que votre dossier a été créé.

Vous avez maintenant accès à votre dossier de candidature. Veuillez le compléter.

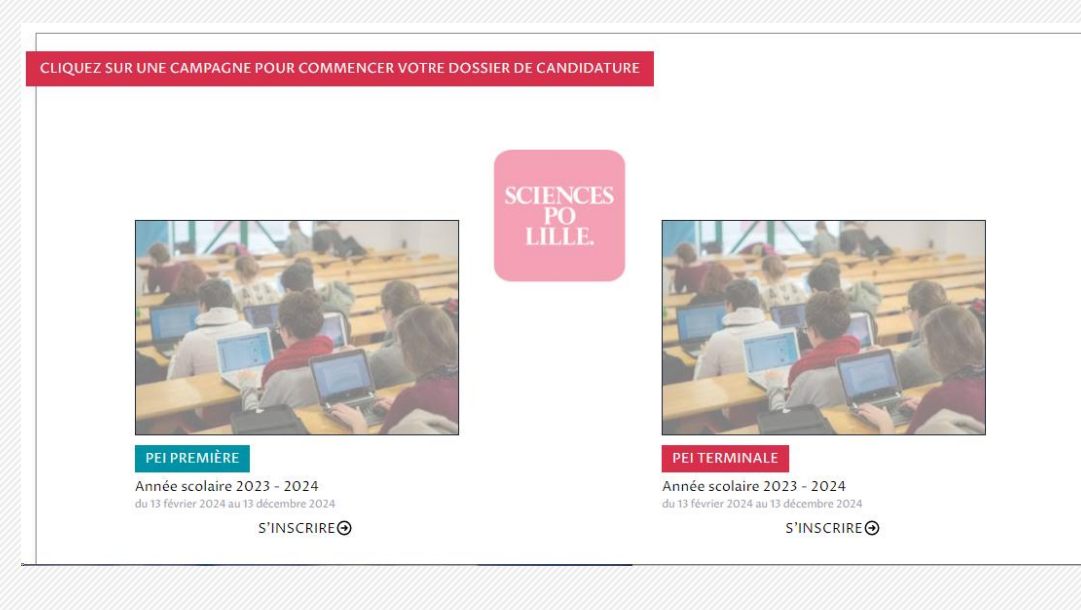

Programme d'études intégrées

Mis à jour le 23/04/2025

# Compléter son dossier de candidature

- Vous êtes sur votre dossier de candidature :

   MON DOSSIER » apparaît dans la barre de menu en haut à gauche de l'écran d'accueil.
- Le dossier de candidature comprend :
  - ✓ Une zone « DOSSIER DE CANDIDATURE » : synthèse des informations importantes de votre dossier.
  - ✓ Une zone « **DONNÉES PERSONNELLES** » : formulaires à renseigner.

|                                                                                                    | N DOSSIER                                                                                                    |           |                     | CORALIE MAIRE           | $\odot$    |
|----------------------------------------------------------------------------------------------------|----------------------------------------------------------------------------------------------------|-----------|---------------------|-------------------------|------------|
| OSSIER DE CANDIDATURE<br>Programme PEI sélectionné : Sciences Po J<br>Dates de la campagne d'inscription : du 26<br>Statut de votre dossier : En cours de saisi<br>Les 4 volets suivants sont à compléter en v<br>S le volet « Situation personnelle » de<br>S le volet « Situation familiale » de v<br>S le volet « Pièces jointes » de varc<br>S le volet « Pièces jointes » de varc | Aix, Terminale<br>; janvier 2024 au 23 décembre 2024<br>e<br>reillant à bien les <b>enregistrer un à un</b> :<br>le votre dossier n'est pas complété<br>tre dossier n'est pas complété<br>dossier n'est pas complété | •         |                     |                         |            |
| SUP                                                                                                    | PRIMER VOTRE DOSSIER                                                                                                    |           |                     | SOUMETTRE VOTRE DOSSIER |            |
| ONNÉES PERSONNELLES                                                                                                    |                                                                                                    |           |                     |                         |            |
| SITUATION PERSONNELLE                                                                                                    | SITUATION FAMILIALE                                                                                                    | SITUATION | SCOLAIRE            | PIÈCES JOINTES          | HISTORIQUE |
| Les champs marqués d'un astérisque rouge sont c                                                                                                    | obligatoires *                                                                                                    |           |                     |                         |            |
| Nom *                                                                                                    |                                                                                                    |           | Prénom *            |                         |            |
| MAIRE                                                                                                    |                                                                                                    |           | Coralie             |                         |            |
| Date de naissance *                                                                                                    |                                                                                                    |           | Lieu de naissance * |                         |            |
|                                                                                                    |                                                                                                    |           |                     |                         |            |
| jj / mm / aaaa                                                                                                    |                                                                                                    |           |                     |                         |            |

#### Compléter son dossier de candidature Tableau de bord

- Dans la zone « DOSSIER DE CANDIDATURE », vous trouverez :
  - ✓ Les informations utiles de la campagne sélectionnée ;
  - ✓ Le statut de votre dossier : En cours de saisie, Soumis, Incomplet, Admis, Refusé ;
  - L'état de l'avancement des données que vous aurez complétées dans chacun des volets ;
  - ✓ Les boutons pour **supprimer** et **soumettre** votre dossier.
- Ce tableau de bord va **évoluer** tout au long du processus d'inscription.

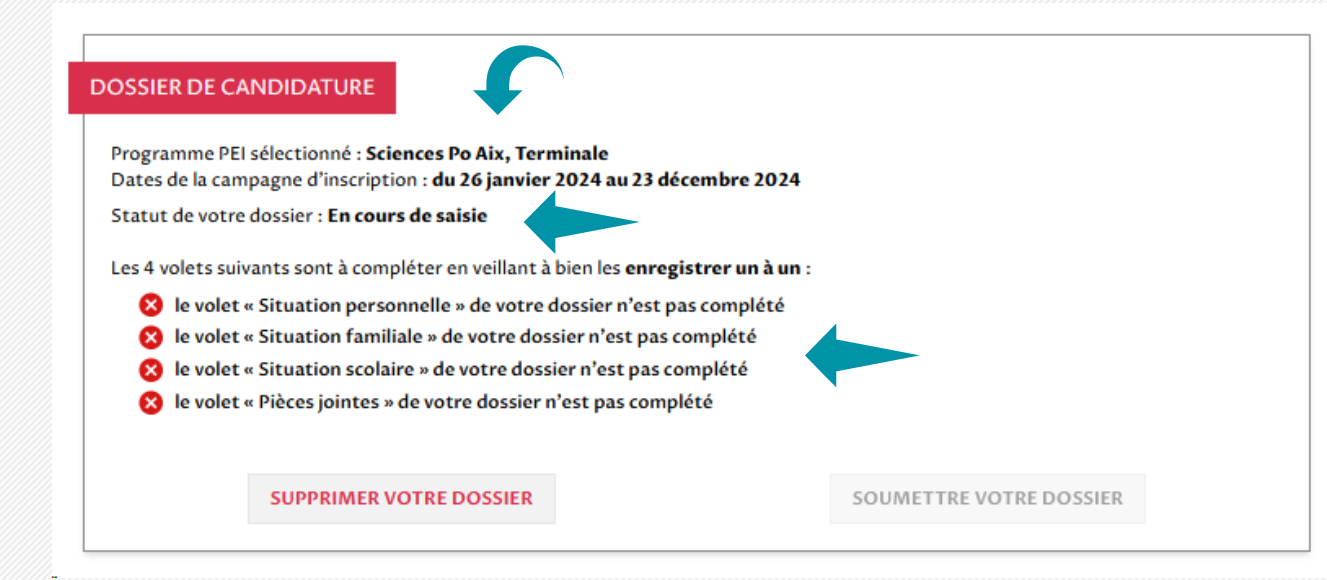

#### Compléter son dossier de candidature Données personnelles

- Dans la zone « DONNÉES PERSONNELLES » :
  - Renseignez les 4 volets en veillant à bien les enregistrer l'un après l'autre : situation personnelle, situation familiale, situation scolaire et pièces jointes.
  - ✓ Les champs marqués d'un astérisque sont obligatoires \*.
  - ✓ Dans le volet « Pièces jointes » : glissez-déposez les documents demandés dans la zone prévue à cet effet ou cliquez sur la zone pour ouvrir l'explorateur de fichiers.

Si le fichier s'est correctement téléchargé, il apparaît dans la « Liste des pièces jointes ».

Les fichiers doivent être aux formats **PDF** ou **JPEG** et ils doivent faire **moins de 5Mo**.

| ONNÉES PERSONNELLES                    |                              |           |                   |                                     |                         |
|----------------------------------------|------------------------------|-----------|-------------------|-------------------------------------|-------------------------|
|                                        |                              |           |                   |                                     |                         |
| SITUATION<br>PERSONNELLE               | SITUATION FAMILIALE          | SITUATION | SCOLAIRE          | PIÈCES JOINTES                      | HISTORIQUE              |
| Les champs marqués d'un astérisque rou | ge sont obligatoires *       |           |                   |                                     |                         |
| Nom *                                  |                              |           | Prénom *          |                                     |                         |
| MAIRE                                  |                              |           | Coralie           |                                     |                         |
|                                        |                              |           |                   |                                     |                         |
| Date de naissance *                    |                              |           | Lieu de naissance | 2*                                  |                         |
| jj / mm / aaaa                         |                              |           |                   |                                     |                         |
| Sexe *                                 |                              |           | Nationalité *     |                                     |                         |
|                                        |                              | ~         |                   |                                     | ×                       |
|                                        |                              |           |                   |                                     |                         |
| Adresse *                              |                              |           | Complement        |                                     |                         |
|                                        |                              |           |                   |                                     |                         |
| Code postal *                          |                              |           | Ville *           |                                     |                         |
|                                        |                              |           |                   |                                     |                         |
| Numéro de téléphone mobile *           |                              | 0         | Habitez-vous dar  | ns un quartier prioritaire de la po | litique de la ville ? * |
|                                        |                              |           |                   |                                     | Nicique de la fille f   |
|                                        |                              |           |                   |                                     |                         |
| Habitez-vous dans une zone de rev      | italisation rurale (ZRR) ? * | www       |                   |                                     |                         |
|                                        |                              | ~         |                   |                                     |                         |
|                                        |                              | ,         |                   |                                     |                         |
|                                        |                              | ENREG     | ISTRER            |                                     |                         |
|                                        |                              |           |                   |                                     |                         |

### Soumettre son dossier de candidature

- Dans la zone « DOSSIER DE CANDIDATURE » :
  - ✓ Une fois les 4 volets complétés, vous avez accès au bouton « SOUMETTRE VOTRE DOSSIER ».
  - ✓ En cliquant sur ce bouton, vous transmettez votre dossier de candidature pour instruction.
  - $\checkmark\,$  Une fois transmis, vous ne pouvez plus le modifier.

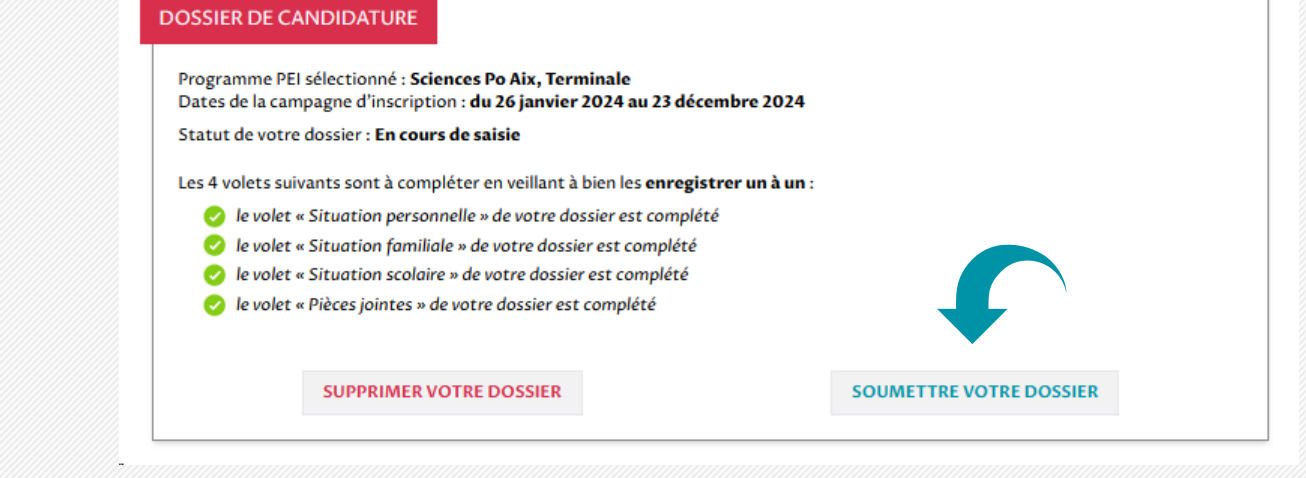

#### Suivre le traitement de son dossier de candidature Historique des statuts de son dossier

- Dans le volet « HISTORIQUE », vous retrouvez les différents états de votre dossier de candidature et les décisions prises présentés sous la forme d'une frise chronologique.
  - « En cours de saisie » : c'est l'état de votre dossier une fois créé.
  - Soumis » : c'est l'état de votre dossier une fois complété et transmis.
  - « Incomplet » : c'est l'état de votre dossier si celui-ci est incomplet. Vous retrouvez dans votre tableau de bord un message qui précise ce qui est attendu.
  - ✓ « **Refusé** » : votre candidature n'a pas été retenue.
  - ✓ « Admis » : votre candidature a été retenue.

| SITUATION<br>PERSONNELLE    | SITUATION<br>FAMILIALE                  | SITUATION<br>SCOLAIRE     | PIÈCES JOINTES | HISTORIQUE |
|-----------------------------|-----------------------------------------|---------------------------|----------------|------------|
| Historique des statuts du d | ossier :                                |                           |                |            |
| 06 mai 2024 à 11:10 🔳 🖡     | dmis                                    |                           |                |            |
| 06 mai 2024 à 11:09 🔳 S     | oumis                                   |                           |                |            |
| 06 mai 2024 à 10:59 🔳 🖡     | ncomplet<br>1essage : Veuillez nous rec | léposer la charte signée. |                |            |
| 06 mai 2024 à 10:57 🔳 S     | oumis                                   |                           |                |            |
| 03 mai 2024 à 14:56 🔳 🖡     | n cours de saisie                       |                           |                |            |
| 03 mai 2024 à 14-56         | réation du dossier                      |                           |                |            |

17

#### Gestion de votre compte Modification du mot de passe ou de l'adresse de messagerie

#### Adresse : /wp-inscription/connexion/profil/

- Pour retrouver les informations de son compte et modifier son mot de passe :
  - Cliquer sur la flèche à côté de son nom sur la barre des menus puis cliquer sur « Mon compte ».
  - ✓ Renseigner le nouveau mot de passe puis cliquer sur « Changer le mot de passe ».
- Pour retrouver les informations de son compte et **modifier son** adresse de messagerie :
  - Cliquer sur la flèche à côté de son nom sur la barre des menus puis cliquer sur « Mon compte ».
  - Renseigner la nouvelle adresse de messagerie puis cliquer sur « Changer l'adresse e-mail ».
  - ✓ Vous recevrez un e-mail de confirmation et vous devrez cliquer sur le lien qu'il contient pour validé le changemenet.
  - Vous pourrez ensuite vous connectez avec votre nouvelle adresse e-mail.

| ACCUEIL MON DOSSIER                                                                             | FRÉDO JEAN-CHARLES                          |
|-------------------------------------------------------------------------------------------------|---------------------------------------------|
| MON COMPTE<br>Identité : <b>Frédo Jean-charles</b><br>Adresse e-mail : <b>candidat1@test.fr</b> | MON DOSSIER<br>MON COMPTE<br>SE DÉCONNECTER |
| CHANGER MON MOT DE PASSE Nouveau mot de passe : Confirmation du nouveau mot de passe :          |                                             |
| CHANGER LE MOT DE PASSE                                                                         |                                             |
| CHANGER MON ADRESSE E-MAIL Nouvelle adresse e-mail : Confirmation de l'adresse e-mail :         |                                             |
| CHANGER L'ADRESSE E-MAIL                                                                        |                                             |

# Assistance, CGU et Politique de Protection des Données

• Contact assistance technique :

assistance-programmepei@reseau-scpo.fr

• Conditions Générales d'Utilisation de la plateforme PEI (CGU) :

https://programmepei.reseau-scpo.fr/wp-inscription/media/CGU\_PEI\_14-05-2024.pdf

• Politique de Protection des Données de la plateforme PEI :

https://programmepei.reseau-scpo.fr/wp-inscription/media/PPD\_PEI\_14-05-2024.pdf